# 関西みらい Webサービス

#### Web当座貸越サービス 操作方法・機能面のご案内

※画像はイメージです。

#### 1.トップメニュー

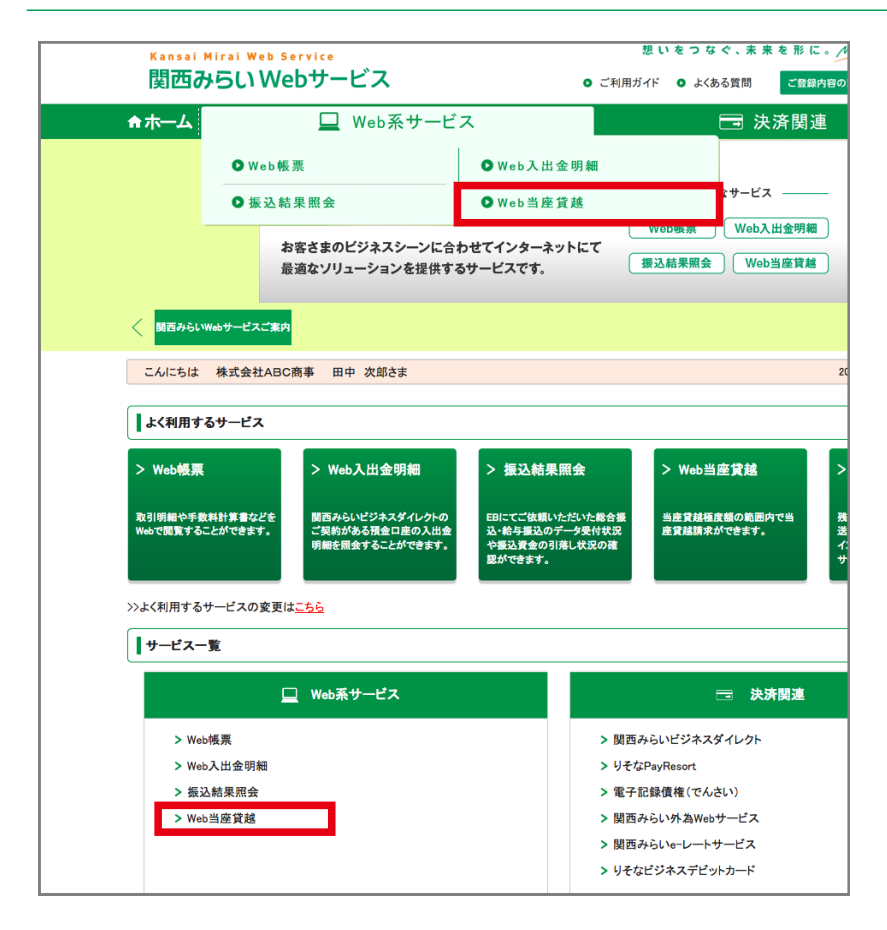

関西みらいWebサービスのトップページ ナビゲーションメニューより「Web系サービス」→ 「Web当座貸越」のリンクを押下していただくか、 「サービス一覧」より「Web当座貸越」のリンクを 押下してください。

## 2.Web当座貸越-メニュー画面

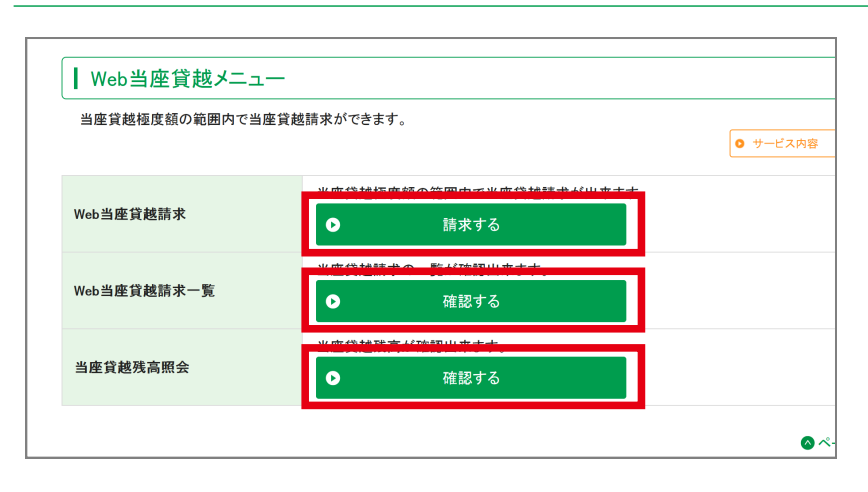

Web当座貸越のメニュー画面が表示されますので、 ご利用の項目を押下してください。

# 関西みらい Webサービス

### (1) Web当座貸越請求

※画像はイメージです。

【Web 当座貸越サービスの初回利用時の取扱】 ※Web 当座貸越サービスをご利用いただく際の通知メールが正しく届くよう、本サービスを初回に ご利用いただく際に、電子メールが正しく到達するかを確認いただきます。

### 1.Web当座貸越-Web当座貸越メニュー画面

| ┃ Web当座貸越メニュー  | -                                |          | Web当座貸越請求の「請求する」ボタンを押下し                   |
|----------------|----------------------------------|----------|-------------------------------------------|
| 当座貸越極度額の範囲内で当座 | 貸越請求ができます。                       | ● サービス内容 | てください。<br>※Web当座貸越請求の初回利用時には確認番号          |
| Web当座貸越請求      | 当座貸越極度額の範囲内で当座貸越請求が出来ます。<br>請求する |          | 入力(以下2,3)を行います。<br>※Web当座貸越請求の2回目以降はメールアド |
| Web当座貸越請求一覧    | 当座貸越請求の一覧が確認出来ます。<br>● 確認する      |          | レス確認画面で「次へ」ボタンを押下し、4へ進み<br>ます。            |
| 当座貸越残高照会       | 当座貸越残高が確認出来ます。                   |          | <b>5 7</b> °                              |
|                |                                  | 🙆 ページトッ: |                                           |

## 2.Web当座貸越-Web当座貸越請求(メールアドレス確認)画面

| ┃ Web当座貸越請求                                                         |                                                                                                    |
|---------------------------------------------------------------------|----------------------------------------------------------------------------------------------------|
| 当座貸越請求(メールアドレ                                                       | ス確認)                                                                                                    |
| 当座貸越をご請求いただくにあたり<br>下記メールアドレスをご確認の上、<br>確認番号を記載したメールを送信し            | J、メールアドレスが有効かどうか確認させていただきます。<br>「メール送信」ポタンをクリックしてください。<br>いたします。                                          |
| メール受信後、メールに記載されて<br>お客さまが迷惑メール対策等で、ド<br>ドメイン『@wb.resona-gr.co.jp』が受 | こいる確認番号を次画面にてご入力いただく事で当座貸越のご請求が可能になります。<br>ジイン指定受信を設定されている場合、メールが正しく届かないことがございます。<br>と信できるように設定をお願いいたします。 |
| 送信元メールアドレス                                                          | info@resona.co.jp                                                                                         |
| 送信先メールアドレ                                                           | スを変更されたい場合は、 <u>ご登録内容の変更</u> より連絡先メールアドレスを変更してください。                                                       |

Web当座貸越サービスの初回利用時に メールアドレス確認画面が表示されますので、 メールアドレスを確認のうえ、「メール送信」 ボタンを押下してください。

# 関西みらい Webサービス

## (1) Web当座貸越請求

※画像はイメージです。

## 3.Web当座貸越-Web当座貸越請求(確認番号入力)画面

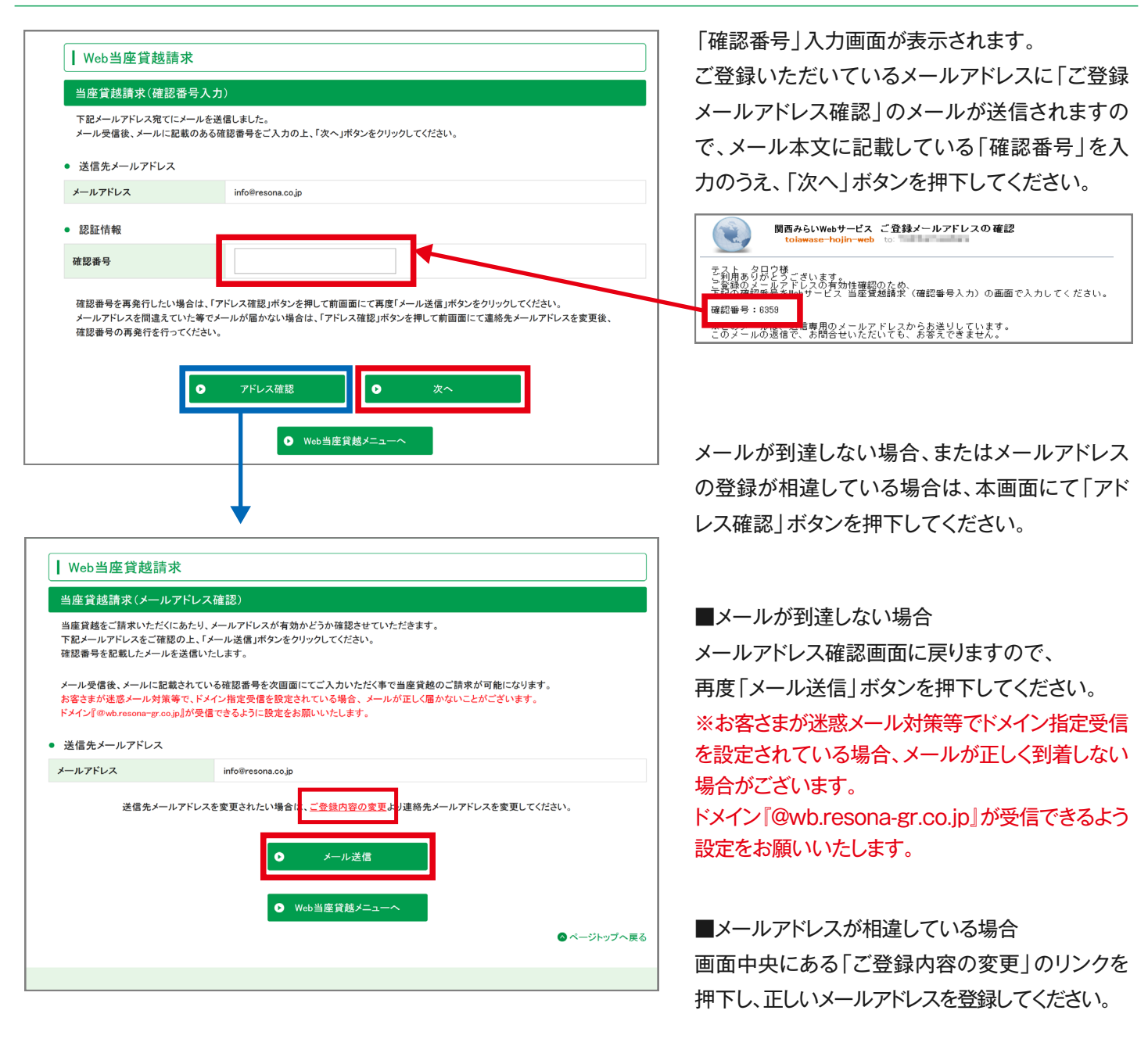

# 関西みらい Webサービス

(1) Web当座貸越請求

※画像はイメージです。

# 4. Web当座貸越-Web当座貸越請求画面

| 当座貸越請求(入力)                      |                                |            |  |
|---------------------------------|--------------------------------|------------|--|
| 当座貸越をご請求いただく!!<br>お手数をおかけいたしますが | こあたって必要な項目です。<br>バ、ご入力をお願いします。 |            |  |
| 卩は必須入力項目です                      |                                |            |  |
| ふなまえ                            | 資金移動追加てすと                      |            |  |
| 《借入希望日                          | 20170214                       |            |  |
| 《返済予定日                          | 20170301                       |            |  |
| × 金額                            | 20000                          | н          |  |
|                                 |                                | <b>ж</b> о |  |
|                                 |                                |            |  |
|                                 |                                |            |  |

当座貸越請求画面が表示されます。 おなまえをご確認いただいたうえで、「借入希望 日」「返済予定日」「金額」を入力いただき、「次へ」 ボタンを押下してください。

※借入希望日は操作日の2営業日後~11営業日 後までの範囲の銀行営業日を指定いただけます。

※事前に利用可能額をご確認のうえ請求してくだ さい。利用可能額を超えている場合には、貸出は実 施されません。

### 5. Web当座貸越-Web当座貸越請求確認画面

| ┃ Web当座貸越誹                   | 求                     |             |
|------------------------------|-----------------------|-------------|
| 当座貸越請求(確認                    |                       |             |
| 下記請求内容をご確認く<br>よろしければ、「請求」ボタ | どさい。<br>ンをクリックしてください。 |             |
| おなまえ                         | 資金移動追加てすと             |             |
| 借入希望日                        | 2017年02月24日           |             |
| 返済予定日                        | 2017年03月01日           |             |
| 金額                           | 20.000円               |             |
|                              | <b>0</b> 戻る           | 請求          |
|                              | ● Web当座貸越メニューへ        |             |
|                              |                       | 🛆 ページトップへ戻る |

当座貸越請求確認画面が表示されます。 入力内容に間違いがないかご確認のうえ、 「請求」ボタンを押下してください。

※ここで請求が完了します。請求日は「請求」ボタン を押した時の日付となります。

# 関西みらい Webサービス

## (1) Web当座貸越請求

※画像はイメージです。

# 6. Web当座貸越-Web当座貸越請求完了画面

| 시 명도 소문 수상 등는 것        |                                                                                               |                                                                     |        |
|------------------------|-----------------------------------------------------------------------------------------------|---------------------------------------------------------------------|--------|
| 当座資越請求                 | (元了)                                                                                          |                                                                     |        |
| こ請求手続さはり<br>請求番号は 000( | エビデリビタ。ありかとうこさい<br>)00621 です。                                                                 | います。                                                                |        |
| ■『詰求内容                 |                                                                                               |                                                                     |        |
| と明示的な                  | 资全政制                                                                                          | 計算加ですと                                                              |        |
| 借入希望日                  | 2017年0                                                                                        | 2月14日                                                               |        |
| 返済予定日                  | 2017年03                                                                                       | 3月01日                                                               |        |
| 金額                     | 20,000円                                                                                       | 3                                                                   |        |
|                        |                                                                                               | <ul> <li>▶ PDFをダウンロード</li> <li>▶ Web当座5 越メニューへ</li> </ul>           |        |
|                        | 当凶                                                                                            | <b>區貸越請求結果のご案内</b><br>ご <sup>請求日時 : 2017年 02 月14 E</sup>            | 17:06: |
|                        |                                                                                               |                                                                     |        |
| 下 記 内                  | 容でご請求を受付致しまし<br>                                                                              | <i>κ</i> .<br>1                                                     |        |
| 下 記 内<br>0 <u>:</u> 0  | 87でご請求を受付致しまし<br><u>請求 再 5</u><br><u>0 0 0 0 0 0 0 0 0 2</u><br>おなまえ                          | έ.<br>1<br>                                                         |        |
| 下 起 内<br>0 <u>:</u> 0  | 8 でご請求を受け致しまし<br><u>請求希</u> 号<br>1 0 0 0 0 0 0 0 0 0 0 2<br>おなまえ<br>借入希望日                     | た。<br>1<br>ユーザA<br>2017年02月14日                                      |        |
| T & P                  | 宮でご請求を受付致しまし<br><u> 一 読求番号</u><br><u> 100000000000</u><br>おなまえ<br>借入希望日<br>返済予定日              | た。<br>1<br>ユーザA<br>2017年02月14日<br>2017年03月01日                       |        |
|                        | 宮でご請末を受付致しまし<br><u> 前末番号</u><br><u> 10000000000</u><br>おなまえ<br>借入希望日<br>返済予定日<br>金額           | た。<br>1<br>2 - ザA<br>2 0 1 7 年 0 2 月 1 4 日<br>2 0 1 7 年 0 3 月 0 1 日 |        |
|                        | 容でご請求を受付致しまし<br><u> 請求番号</u><br><u> 10000000000</u><br>おなまえ<br>借入希望日<br>返済予定日<br>金額<br>ご請求者10 | た。<br>1<br>2 ーザA<br>2 0 1 7 年 0 2 月 1 4 日<br>2 0 1 7 年 0 3 月 0 1 日  |        |

当座貸越請求(完了)画面が表示されます。

「PDFをダウンロード」ボタンを押下いただくこと で「当座貸越請求結果のご案内」PDFがダウン ロードいただけます。

※本PDFを出力できるのは当ページのみとなりま す。他の画面に遷移した後は当ページに戻ることは できませんので、帳票が必要な場合は必ず本ページ にてダウンロードをお願いいたします。

なお、本操作実施後にご登録のメールアドレスに 「当座貸越請求受付のご案内」の電子メールをお 送りしますので併せてご確認をお願いします。 ※操作者及び企業管理者様にメールが送信されます。

1 Web当座貸越 当座貸越請求受付のご連絡 テスト タロウ様 ご利用ありがとうございます。 「Web当座賃越」で当座賃越請求を受付ましたので、ご連絡致します。 なお、請求番号は000 000 621です。 お問い合わせの際は請求番号をお伝えください。 ※このメールは、送信専用のメールアドレスからお送りしています。 このメールの返信で、お問合せいただいても、お答えできません。

# 関西みらい Webサービス

(2) Web当座貸越請求一覧

※画像はイメージです。

## 1.Web当座貸越-Web当座貸越メニュー画面

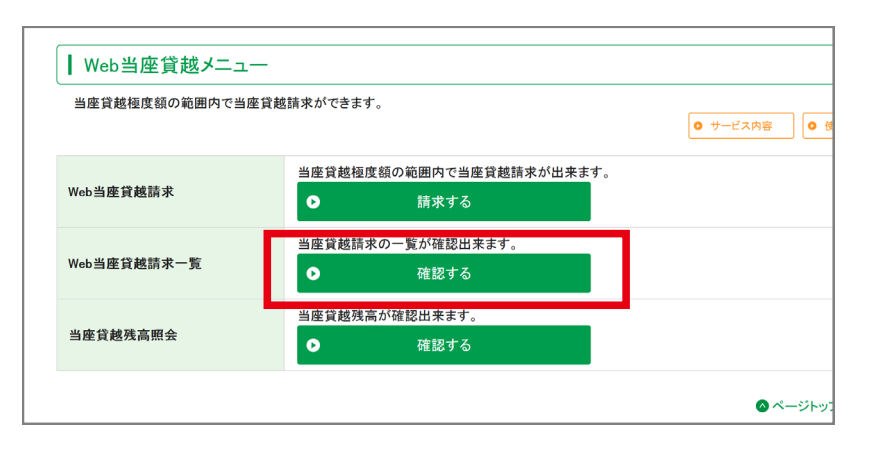

Web当座貸越請求一覧の「確認する」ボタンを 押下してください。

## 2.Web当座貸越-請求一覧画面

| 2017/02/22<br>2017/02/22 | 000 000 377 | 2017/02/24 | 2017/03/01 | 00.000  |
|--------------------------|-------------|------------|------------|---------|
| 2017/02/22               |             |            | 2011/00/01 | 20,000  |
|                          | 000 000 378 | 2017/03/03 | 2017/03/06 | 300,000 |
| 2017/02/22               | 000 000 378 | 2017/03/03 | 2017/03/06 | 300,000 |
| 2017/02/22               | 000 000 378 | 2017/03/03 | 2017/03/06 | 300,000 |
| 2017/02/22               | 000 000 378 | 2017/03/03 | 2017/03/06 | 300,000 |
| 2017/02/22               | 000 000 378 | 2017/03/03 | 2017/03/06 | 300,000 |
| 2017/02/22               | 000 000 378 | 2017/03/03 | 2017/03/06 | 300,000 |
| 2017/02/22               | 000 000 378 | 2017/03/03 | 2017/03/06 | 300,000 |
| 2017/02/22               | 000 000 378 | 2017/03/03 | 2017/03/06 | 300,000 |
| 2017/02/22               | 000 000 378 | 2017/03/03 | 2017/03/06 | 300,000 |

当座貸越請求が請求番号毎に一覧で 表示されます。

# 関西みらい Webサービス

### (3)当座貸越残高照会

※画像はイメージです。

### 1.Web当座貸越-Web当座貸越メニュー画面

| 当座貸越極度額の範囲内で当歴 | <b>を貸越請求ができます。</b>       | <ul><li>サービス内容</li></ul> |
|----------------|--------------------------|--------------------------|
|                | 当座貸越極度額の範囲内で当座貸越請求が出来ます。 |                          |
| Web当座貸越請求      | ● 請求する                   |                          |
|                | 当座貸越請求の一覧が確認出来ます。        |                          |
| Web当座貸越請求一覧    | ● 確認する                   |                          |
|                | 当座貸越残高が確認出来ます。           |                          |
| 当座貸越残高照会       | <ul> <li>確認する</li> </ul> |                          |

当座貸越残高照会の「確認する」ボタンを押下し てください。

### 2.Web当座貸越-当座貸越残高照会 契約選択画面

| 契約選択         |                          |                                        |                         |
|--------------|--------------------------|----------------------------------------|-------------------------|
| 当座貸越残高       | 雨の照会をしたい契約を選択            | し、「明細照会」ボタンをクリックしてください。                |                         |
| 選択           | 照会番号                     | 種度額                                    | 合計残高<br>(2016年06月30日現在) |
|              | 24-07406                 | 5,000,000円                             | 9,999,999,999,999       |
|              |                          |                                        |                         |
|              | 24-07407                 | 2,000,000,000円                         | 9,000,000,000,000       |
| 〇<br>1つの契約が2 | 24-07407<br>行に分かれて表示される場 | 2,000,000,000円<br>合があります。<br>・<br>明細照会 | 9,000,000,000,000       |

照会番号別の照会番号、極度額、合計残高が表 示されます。

※1つの契約が2行に分かれて表示される場合があります。

※前営業日の当座貸越残高(保証協会付貸出含む) が表示されます。

※保証協会付貸出は本サービスの対象外ですので表示されていても当座貸越請求はご利用できません。

# 関西みらい Webサービス

### (3)当座貸越残高照会

※画像はイメージです。

# 3.Web当座貸越-当座貸越残高照会 明細画面

|                      | Щ                               |                    |                  |                            |                    |
|----------------------|---------------------------------|--------------------|------------------|----------------------------|--------------------|
| 契約情報                 |                                 |                    |                  |                            | 1                  |
| 照会番号 : 2             | 24-07406                        |                    |                  |                            |                    |
| 極度額 : 2              | 25,000,000円                     |                    |                  |                            |                    |
| 合計残高 : 2             | 29,999,999,999,999,999 <b>F</b> | 3                  |                  |                            |                    |
|                      |                                 |                    |                  |                            |                    |
|                      |                                 |                    |                  |                            |                    |
| 照会番号                 | 融資日                             | 融資期日               | 適用利率             | 融資金額                       | 残高                 |
| 照会番号<br>24-07406-001 | 融資日<br>2017/01/01               | 融資期日<br>2017/01/01 | 適用利率<br>0.99000% | 融資金額<br>9,999,999,999,999円 | 残高<br>150,000,000円 |

選択された契約に紐付く当座貸越残高が表示さ れます。

## 4.Web当座貸越一当座貸越残高照会画面(11件以上)

| 契約情報<br>照会番号 : 2<br>極度額 : 2 | 4-07406<br>5,000,000円 |                  |                  |                    |              |
|-----------------------------|-----------------------|------------------|------------------|--------------------|--------------|
| 合計残高 : 2                    | 9,999,999,999,999円    | 3                |                  |                    |              |
| 照会番号                        | 融資日                   | 融資期日             | 適用利率             | 融資金額               | 残高           |
| 24-07406-001                | 2017/01/01            | 2017/01/01       | 0.99000%         | 9,999,999,999,999円 | 150,000,000円 |
| 24-07406-002                | 2017/01/01            | 2017/01/01       | 0.99000%         | 9,999,999,999,999円 | 150,000,000円 |
| 24-07406-003                | 2017/01/01            | 2017/01/01       | 0.99000%         | 9,999,999,999,999円 | 150,000,000円 |
| 24-07406-004                | 2017/01/01            | 2017/01/01       | 0.99000%         | 9,999,999,999,999円 | 150,000,000円 |
| 24-07406-005                | 2017/01/01            | 2017/01/01       | 0.99000%         | 9,999,999,999,999円 | 150,000,000円 |
| 24-07406-006                | 2017/01/01            | 2017/01/01       | 0.99000%         | 9,999,999,999,999円 | 150,000,000円 |
| 24-07406-007                | 2017/01/01            | 2017/01/01       | 0.99000%         | 9,999,999,999,999円 | 150,000,000円 |
| 24-07406-008                | 2017/01/01            | 2017/01/01       | 0.99000%         | 9,999,999,999,999円 | 150,000,000円 |
| 24-07406-009                | 2017/01/01            | 2017/01/01       | 0.99000%         | 9,999,999,999,999円 | 150,000,000円 |
| 24-07406-010                | 2017/01/01            | 2017/01/01       | 0.99000%         | 9,999,999,999,999円 | 150,000,000円 |
| ※合計残高、残高、;                  | 適用利率は2016年            | 06月30日現在のも<br>前へ | のです。<br><b>0</b> | 次へ                 | 1            |

表示件数は最大10明細までとなっております。 11明細以上ある場合は、「次へ」ボタンを押下し てください。

# 関西みらい Webサービス

#### 利用者権限登録について

1.トップメニュー

| Kansai Mirai W<br>関西みらい | Webサービス                                                    | 想 し<br>こ 利用ガイド                            | ヽをつなぐ、未 タ<br>♀ょくある質問     | そを形に。 //<br>ご登録内容の変 | ext Setion |
|-------------------------|------------------------------------------------------------|-------------------------------------------|--------------------------|---------------------|------------|
| ▶ <b>ホ</b> ーム           | 🛄 Web系サービス                                                 |                                           | □ 決                      | :済関連                |            |
|                         | 関西みらいWebサー<br>システムメンテナンス<br>下記の日程でシステムのメンラ<br>1月1日 AM 0:00 | ビス<br>くのお知らせ<br>テナンスのため、サービス<br>~ 1月4日 AM | を一時停止させて]<br><b>0:00</b> | 頁きます。               |            |

Web当座貸越メニューをご利用いただくために は、ユーザに利用権限の登録が必要となります。 関西みらいWebサービスのトップページの「ご登 録内容の変更」のボタンを押下してください。

RES

※画像はイメージです。

※企業管理者様には利用権限があります。(解除できません。)

#### 利用者ごとに「Web当座貸越」の権限を付与す ることができます。

Web当座貸越のご利用には有効な電子メールアドレスが必要です。ご利用者様に到達する電子メールアドレスを入力してください。

利用者の「権限・機能登録」欄に新設される 「Web当座貸越」のチェックボックスにチェックを 入れてください。

※利用担当者情報登録(一覧)の画面で、 新規登録は「新規」ボタンを、変更の場合は担当者を 選び「選択」ボタンを押下してください。

2.利用担当者情報新規登録 (変更) 画面

| 和加速当省发史                          |                                                       |   |  |  |
|----------------------------------|-------------------------------------------------------|---|--|--|
| 更する項目のみ再入力後「次へ<br>限・機能登録では本サービスの | 」ボタンをクリックしてください。<br>ご利用担当者の方にアクセスを許容する場合のみチェックしてください。 |   |  |  |
| 印は必須入力項目です                       |                                                       |   |  |  |
| 利用担当者ID                          | 16158705A                                             |   |  |  |
| ※利用担当者名                          | りそな 3 太郎                                              | 2 |  |  |
|                                  | 全角15文字以内(例:りそな 太郎)                                    |   |  |  |
| ※ カナ氏名                           | リソナ 3 タロウ                                             | 3 |  |  |
|                                  | 全角15文字以内(例:リンナ タロウ)                                   |   |  |  |
| 所属部署名                            |                                                       | 0 |  |  |
|                                  | 全角20文字以内                                              |   |  |  |
| 役職                               |                                                       |   |  |  |
|                                  | ◆ ◆ ▼ を クリックし、 選択して くたさい                              |   |  |  |
| 連絡先電話番号                          | 03 - 0000 - 0000                                      |   |  |  |
|                                  | 半角数字(例:03-0000-0000)                                  |   |  |  |
| 連絡先メールアドレス                       | info@resona.co.jp                                     |   |  |  |
|                                  | 半角英数字(例:info@resona.co.jp)                            |   |  |  |
| 連絡先メールアドレス                       | info@resona.co.jp                                     |   |  |  |
| (確認用)                            | 半角英数字(例:info@resona.cojp)                             |   |  |  |
|                                  | (上で入力したアドレスをもう一度入力してください)                             |   |  |  |
| 携帯メールアドレス                        | info@resona.co.jp                                     |   |  |  |
|                                  | 半角英数字(例:info@resona.co.jp)                            |   |  |  |
|                                  |                                                       |   |  |  |
|                                  | <b>中略</b>                                             |   |  |  |
|                                  | .veu入出金明細                                             |   |  |  |
|                                  | 一接込結単昭会                                               |   |  |  |
|                                  |                                                       |   |  |  |
|                                  | ▼ Web 当座良路<br>>>>>>>>>>>>>>>>>>>>>>>>>>>>>>>>>>>>>    |   |  |  |

・本件に関するお問合せはお取引店または下記フリーダイヤルにお願いします。

【「関西みらいWebサービス」の操作全般にかかるお問合せ】

# 0120-05-6305 (ビジネスヘルプデスク)

(通話料無料)

【受付時間】 平日7:00~23:55、土日祝8:00~22:00(1月1日~3日、5月3日~5日はご利用いただけません)